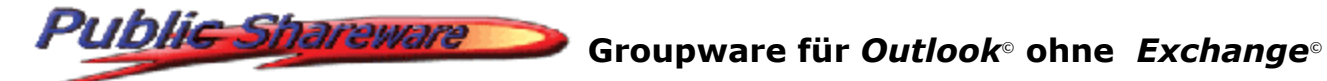

## **Public ShareFolder®** Firewall Konfiguration unter Windows<sup>©</sup> 2003 Server Service Pack 1

Die mit dem Service Pack 1 für *Windows*<sup>©</sup> 2003 Server installierte zusätzliche Windows-Firewall ist in der Voreinstellung deaktiviert.

Falls Sie die Windows-Firewall verwenden möchten (also aktiviert haben), fügen Sie bitte folgende Ausnahmen hinzu, um den Zugriff auf den **Public ShareFolder<sup>©</sup> Server** zu ermöalichen.

## Vorgehensweise:

- 1. Öffnen Sie über Start -> Systemsteuerung -> Windows-Firewall die Konfiguration der Firewall.
- 2. Wechseln Sie auf die Registerkarte **Ausnahmen**.
- 3. Aktivieren Sie die vordefinierte Ausnahme **Datei- und Druckerfreigabe** oder markieren Sie diese, klicken **Bearbeiten**... und aktivieren die Ausnahme **UDP 137**.
- 4. Klicken Sie auf der Registerkarte Ausnahmen auf Programm... und Durchsuchen... Wechseln Sie in das Anwendungsverzeichnis des Servers. Bei einer Standardinstallation ist dies C:\Programme\Public ShareFolder\Server. Markieren Sie die Datei POL32.exe (bzw. **POL32** bei ausgeblendeten bekannten Dateiendungen) und klicken **Öffnen**. Wählen Sie **OK**, um das Programm als Ausnahme hinzuzufügen.
- 5. Klicken Sie auf der Registerkarte **Ausnahmen** auf **Port...**, und tragen unter **Name** einen für Sie aussagekräftigen Namen, z.B. **DCOM** ein. Unter **Portnummer** tragen Sie bitte die Nummer 135 ein. Schließen Sie das Dialogfeld mit der voreingestellten Option TCP über OK.
- 6. Optional: Wählen Sie für die drei Ausnahmen jeweils **Bearbeiten..., Bereich ändern...**, um den Zugriff auf bestimmte Netzwerkadressen und damit Computer zu beschränken.
- 7. Melden Sie sich auf dem Server sowie an den Clients einmal von Windows ab und wieder an, um sicherzustellen, dass die Anmeldung korrekt übertragen wird.

Möchten Sie auf dem Windows<sup>©</sup> 2003 Server den Public ShareFolder<sup>®</sup> Client bei aktivierter Windows-Firewall verwenden, so fügen Sie bitte folgende Ausnahmen hinzu.

## Vorgehensweise:

- 1. Öffnen Sie über Start -> Systemsteuerung -> Windows-Firewall die Konfiguration der Firewall.
- 2. Wechseln Sie auf die Registerkarte **Ausnahmen**.
- 3. Aktivieren Sie die vordefinierte Ausnahme Datei- und Druckerfreigabe oder markieren Sie diese, klicken **Bearbeiten**... und aktivieren die Ausnahme **UDP 137**. (Diese Ausnahme wird auch für den Zugriff auf den Public ShareFolder<sup>©</sup> Server benötigt.)
  4. Klicken Sie auf der Registerkarte Ausnahmen auf Programm... und Durchsuchen...
- Wechseln Sie in das Systemverzeichnis des Servers. Bei einer Standardinstallation ist dies C:\Windows\System32. Markieren Sie die Datei POL32Evt.exe (bzw. POL32Evt bei ausgeblendeten bekannten Dateiendungen) und klicken **Öffnen**. Wählen Sie **OK**, um das Programm als Ausnahme hinzuzufügen.
- 5. Klicken Sie auf der Registerkarte Ausnahmen auf Port..., und tragen unter Name einen für Sie aussagekräftigen Namen, z.B. DCOM ein. Unter Portnummer tragen Sie bitte die Nummer **135** ein. Schließen Sie das Dialogfeld mit der voreingestellten Option **TCP** über **OK**. (Diese Ausnahme wird auch für den Zugriff auf den Public ShareFolder<sup>®</sup> Server benötigt.)
- 6. Optional: Wählen Sie für die drei Ausnahmen jeweils Bearbeiten..., Bereich ändern..., um den Zugriff auf bestimmte Netzwerkadressen und damit Computer zu beschränken.
- 7. Melden Sie sich auf dem Server sowie an den Clients einmal von Windows ab und wieder an, um sicherzustellen, dass die Anmeldung korrekt übertragen wird.

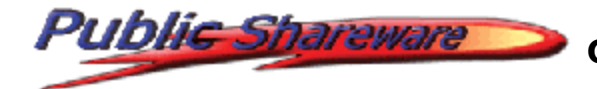

## Groupware für Outlook<sup>®</sup> ohne Exchange<sup>®</sup>

Bei Rückfragen stehen wir Ihnen natürlich gerne zur Verfügung:

SDMD GmbH Musilweg 3 21079 Hamburg Germany

Tel.: +49 (0)40 76 41 75 20 Fax: +49 (0)40 70 10 31 35

mailto:suppport@publicshareware.com

Web: <u>http://www.publicshareware.de</u>